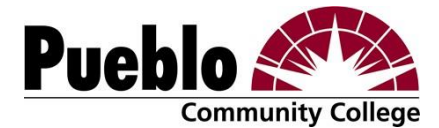

## How to Apply- Selective Admissions Programs

This degree is a selective admissions program. The application to this program is integrated into the PCC admissions application. Students who apply to this program are not automatically accepted at the time of application. Only candidates meeting or exceeding all specified criteria will be considered for admission.

This program may have additional admission requirements such as completion of certain courses, certifications, or test scores. You will have to provide supplemental documentation to gain entry to this program. You will be able to submit these required items online.

Make sure to review the admission requirements before you apply. If you do not yet meet the required criteria, you can still apply to PCC by selecting the "track" for your program on the admissions application (example: Dental Hygiene Track AGS).

To apply to the selective admissions degree program, please follow the instructions below.

## Student Create Account

Create an account at <u>www.pueblocc.edu/apply</u> using your personal email and create a password. If you already have a web account, please do not create a second account! This is not your MyPCC Portal account; it is for the application only.

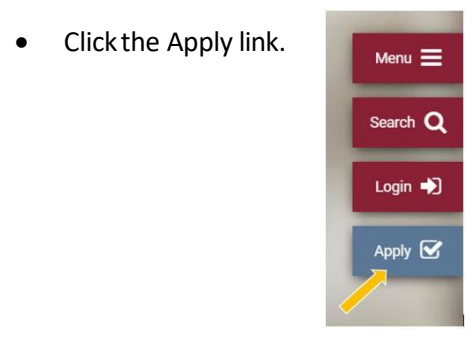

- Log in to an existing account or create a new account.
  - If you already have an account, DO NOT create another account. If you cannot get into your existing account, please call one of the numbers below to unlock/reset the existing account.
    - Office of Recruitment, 549-3093
    - Customer Solutions Center, 549-3200
- Scroll back to the top of the My Account page and click Apply Online.

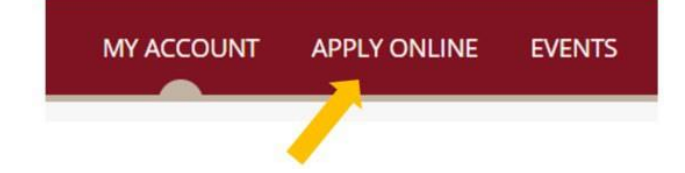

• Click the Start a new Undergraduate Application button.

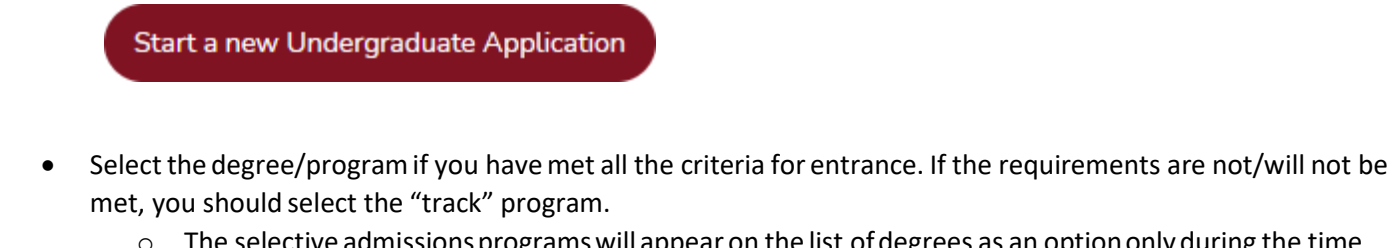

• The selective admissions programs will appear on the list of degrees as an option only during the time when the program is accepting applications.

## Select a degree or certificate \*

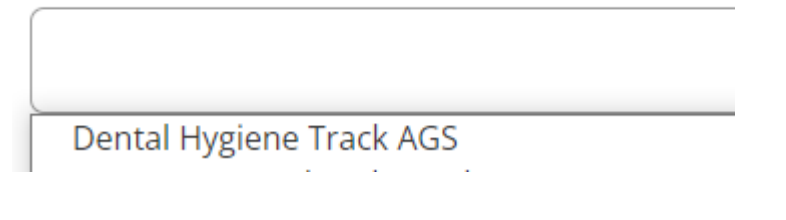

• You must submit supplemental items online in order to complete your application. To do this, <u>you must first</u> <u>submit the application</u>. Then access the submitted application on your My Account page, click on the application link, and the Supplemental Items & Documents link.

| <ul> <li>Fall 2021 - Radiologic<br/>Technology (AAS)</li> </ul> | Action<br>Required | View                        |
|-----------------------------------------------------------------|--------------------|-----------------------------|
| eview Supplemental Items & Do                                   | ocuments           |                             |
| Supplemental Items                                              | SUBMISSION STATUS  | ACTION                      |
|                                                                 | Received           | Chaosa Files No file chosen |

• When you apply to this program, you will NOT get an S# or an acceptance email until the department actually accepts you into the program (which will be after the application deadline.)

If you have questions about the application process, please call (719) 549-3116 or email <u>Recruitment@pueblocc.edu</u>. If you have program-specific questions, please contact the academic department directly using the contact information on their web page.